# WordPress ボトムアップ

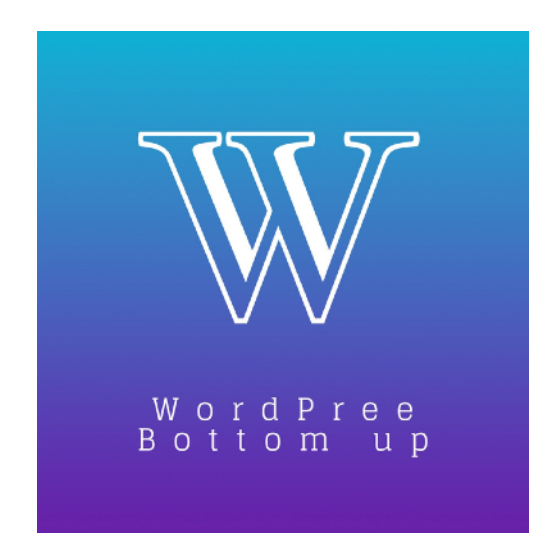

### toiee Lab

# 探求型学習とは?

#### ITの苦手意識を吹っ飛ばそう

探求型学習とは、正解を聞かされ、それを繰り返して覚えることではなく、「自分 なりに仮説を立て、その仮説を検証するために、様々な行動、実験、思考を行い」 仮説を修正する学習方法。物事の仕組み、世界観、予測、論理などメンタルモデル を積極的に修正する学習方法のこと。

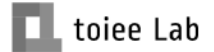

# 問いリスト

### わかっていることと、わかっていないことを分類しよう

- ・URL ・固定ページ ・ユーザー
- アドレスバー
   ・ 投稿ページ
   ・ 管理者
- ブラウザ
   ・ ヴィジェット
   ・ WordPress
- ・ブラウジング ・メニュー
- ・ログイン・ログアウト ・CMS

ブラウジングとは?

### おまじない (URL) を入力して、該当するデータを見ること

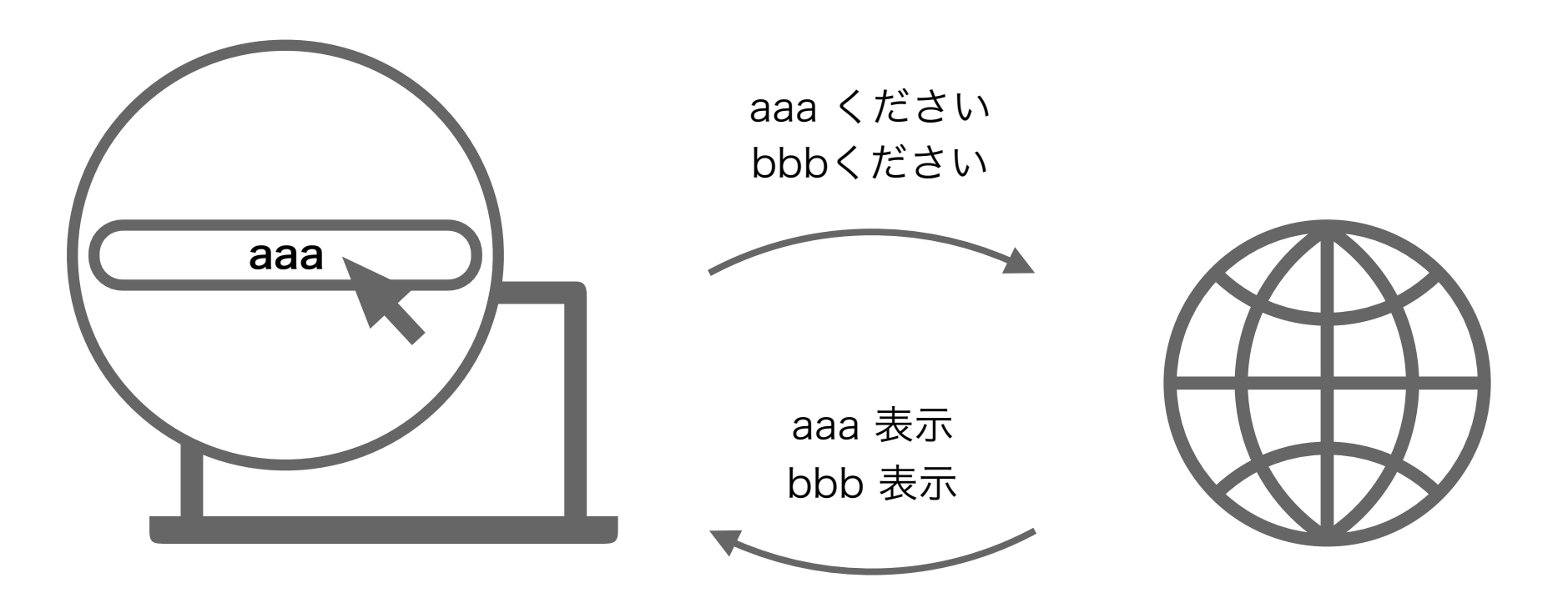

# ブラウザを探求しよう①

ブックマーク

ブックマークとは、お気に入りのページをすぐに見れるように「お気に入り登録」 しておくことです。

|                            |                            | L https://toie             | ee.jp          |                  |                |           | Ċ         | 1                         |
|----------------------------|----------------------------|----------------------------|----------------|------------------|----------------|-----------|-----------|---------------------------|
| Slack Facebook YouTube キャフ | プテン買スタジアム新大阪 Anim tror     |                            |                |                  |                | A         |           | サイトッ private マニュースマ >>    |
| toiee Lab について – toiee Lab | sans-serif、serif 以外にもあるCSS | S                          |                |                  |                | <b>~</b>  |           | toiee Lab – 共に学び、共に成長する + |
| @ 00 @                     | 💶 toiee Lab                | Slack                      | Facebook       | YouTube          | キャプテン<br>買スタジ… | Animatron | iCloud    | ≡                         |
| ▼ ☆ お気に入り                  |                            |                            |                |                  | <b>SV</b>      |           | 又百日       | 1                         |
| 🗱 Slack                    |                            | G                          | Ζ              | Ani              | 0              | 0         | ECW       |                           |
| F Facebook                 |                            | gmail                      | Zoom           | アニポー             | 北研             | SNS       | toiee     |                           |
| YouTube                    |                            | 5                          |                | 無料アニ…            |                |           |           | 2                         |
| 🕮 キャプテン翼スタジアム新大阪           |                            | Ma 28 M                    | R 🤗 🖪          | A                | N 13 /10       |           |           |                           |
| 🚔 Animatron                | 100                        | <b>1 1 1 1 1 1 1 1 1 1</b> |                |                  | - 🔤 🗮          |           |           |                           |
| 🛱 iCloud                   |                            | 参考サイト                      | private        | ニュース             | お役立ち           | Slack     | Mural.ly  | P                         |
| M gmail                    |                            |                            | _              |                  | •              |           |           |                           |
| 🗢 Zoom                     |                            |                            | D              |                  | Q              |           | D         |                           |
| 🔂 アニポ 📔 無料アニメ動画ま…          |                            | trello                     | DOVA           | IETTT            | Questant       | VouTube   | Doorkeepe |                           |
| ▶ 🗀 北研                     |                            | treno                      | DOVA           | 16111            | Questant       | rourube   | r         |                           |
| ▶                          |                            |                            | 1.8            |                  |                |           |           |                           |
| ▶ 🗁 toiee                  | and the la                 | 1-1                        |                |                  |                |           |           | R                         |
| ▶ 🛅 参考サイト                  | GHUS SAN                   | COACH                      | ドイツの都<br>市と生活… | 「*24時間を<br>デザイン… | Facebook       |           |           |                           |

# ブラウザを探求しよう②

#### ウィンドウ

#### ウィンドウとは日本語で窓という意味で、ブラウザを見るための仕組みです。

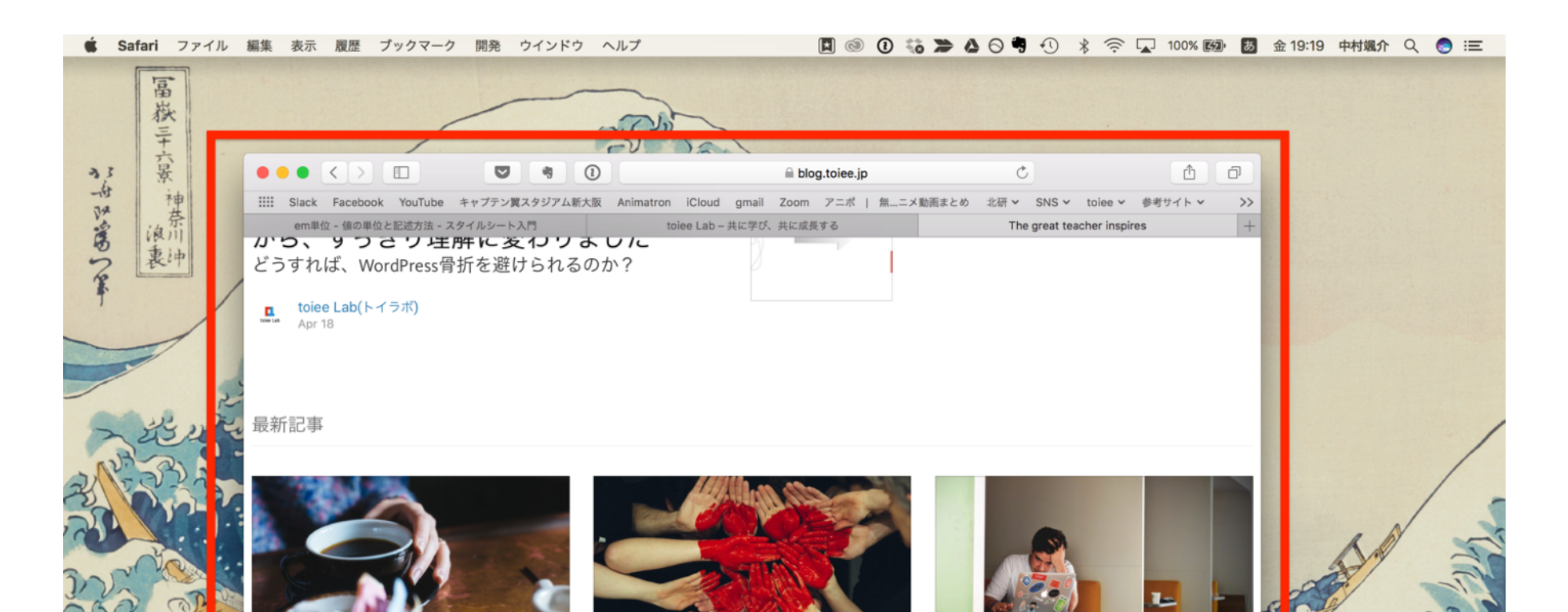

# ブラウザを探求しよう③

タブ

タブとは1つのウィンドウで複数のページを同時に表示しておくための機能です。

| • • < > 🗉                        |                | 🗎 blog.toiee.jp   | Ċ                     | <u> </u> |
|----------------------------------|----------------|-------------------|-----------------------|----------|
| em単位 - 値の単位と記述方法 - スタイ           |                | Lab - 共に学び、共に成長する | The great teacher ins | spires + |
| どうすれば、WordPre<br>toiee Lab(トイラボ) | ess骨折を避けられるのか? |                   |                       |          |
| 最新記事                             |                |                   |                       |          |
|                                  |                |                   |                       |          |

# ブラウザを探求しよう④

### プライベートウィンドウ

プライベートウィンドウとは、履歴やログイン情報などを残さずブラウザを見る ための機能です。多くの場合、ウィンドウの色が違います。

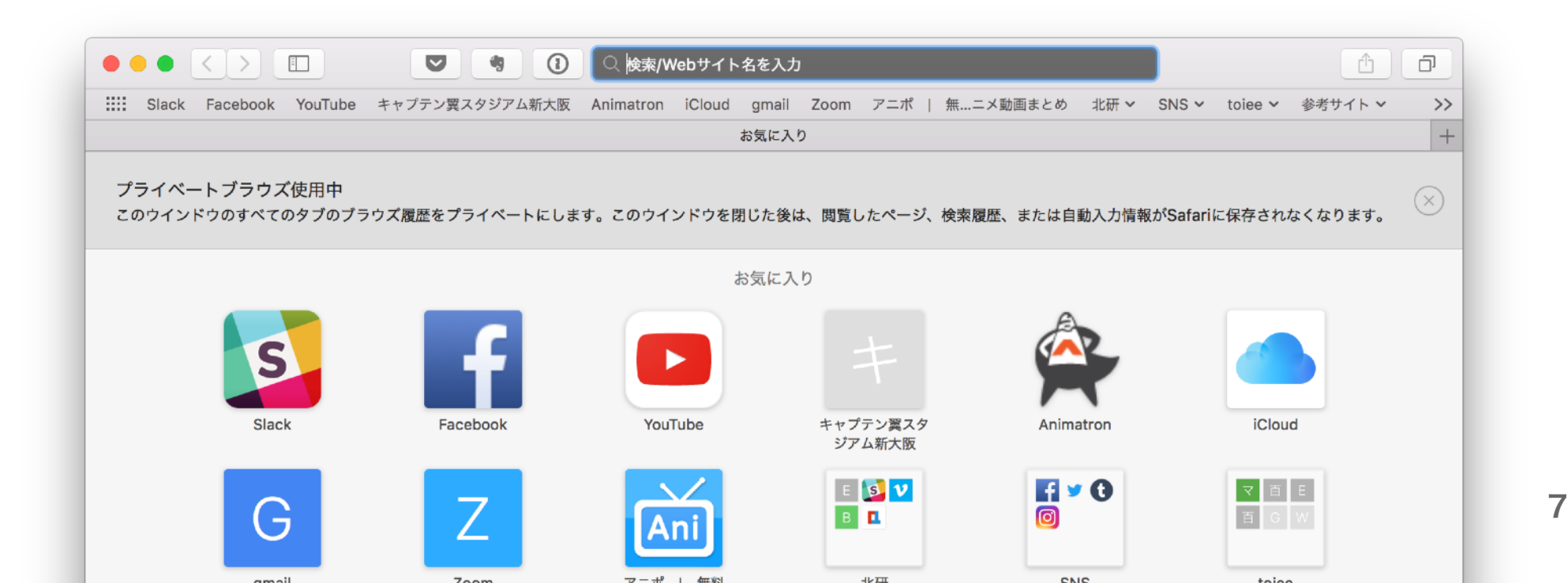

# ログイン・ログアウト

### ログイン の2ステップ

1:ドメイン名の後に「/wp-admin」と 入力して、エンターキーをクリックする

#### 2:必要な項目を入力して、「ログイン」 ボタンをクリックする

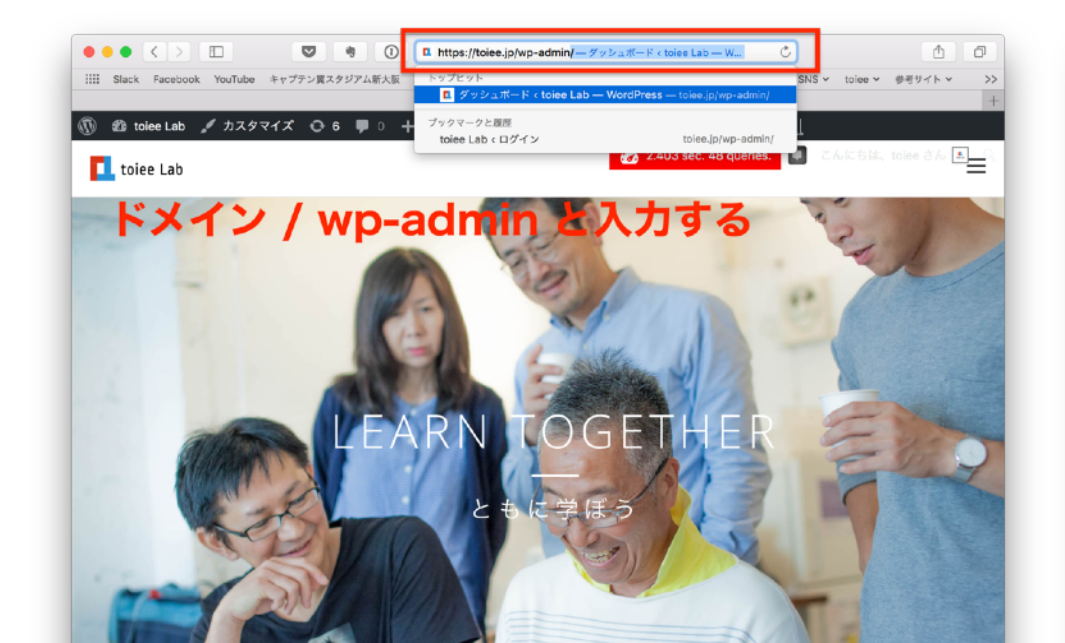

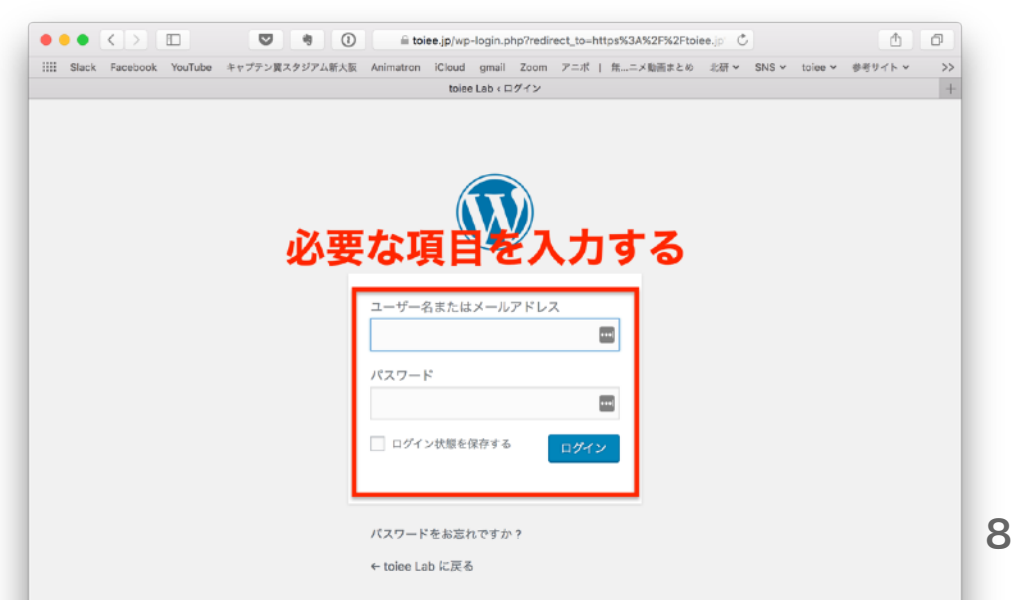

# ログイン・ログアウト

### ログアウト の2ステップ

#### 1:管理画面右上のアカウントボタンを クリック

2:「ログアウト」をクリック

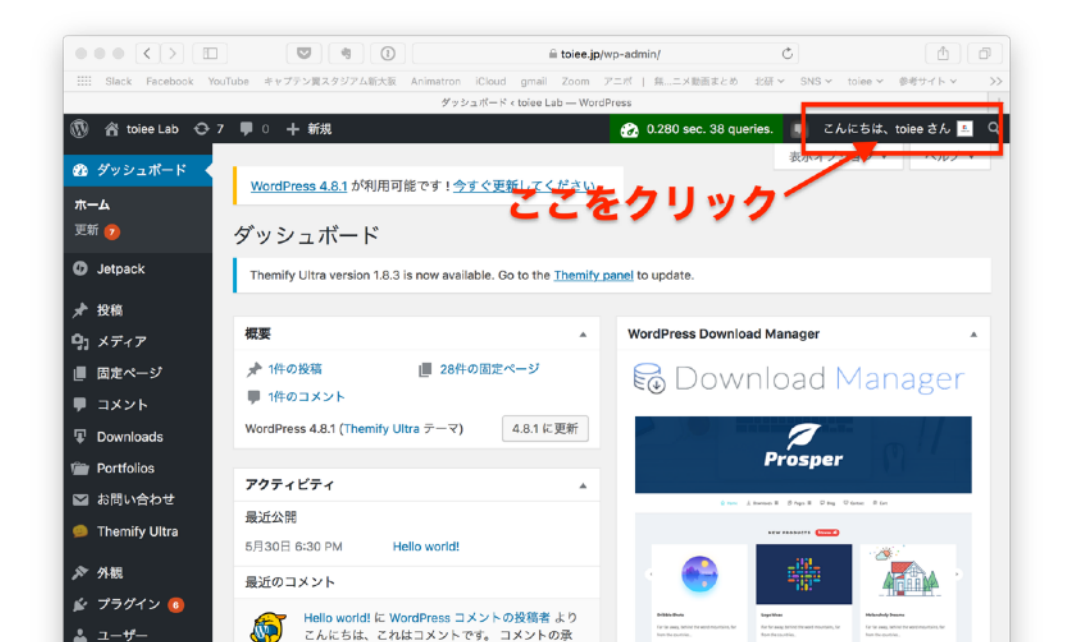

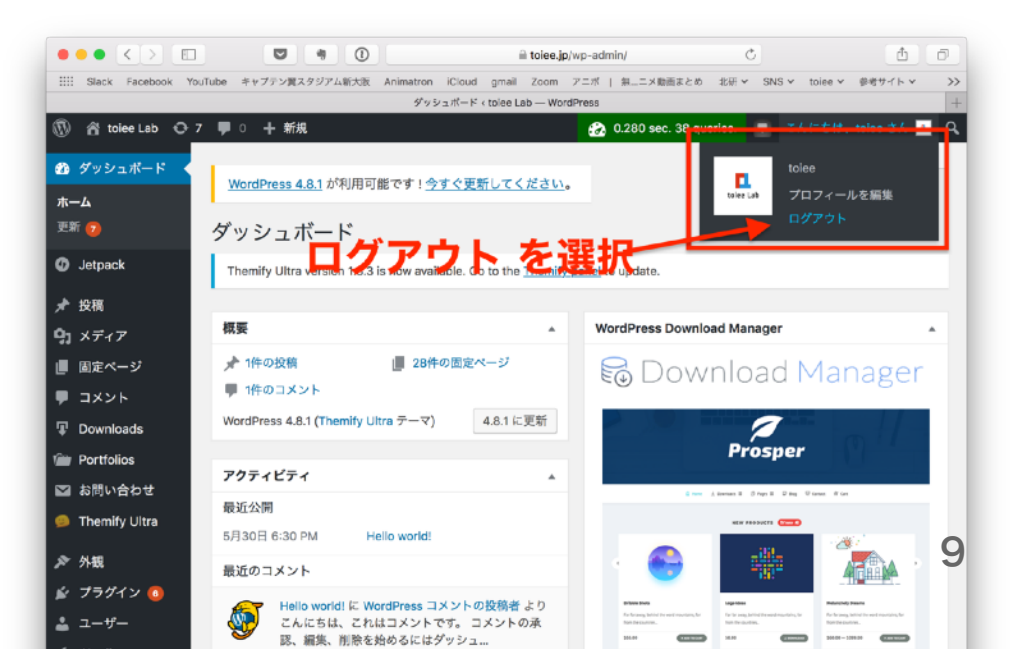

探求ガイド

### ログイン・ログアウト を活用しよう

- ・ ログイン、 ログアウト の違いは何か?
- なぜログイン、ログアウトが必要なのか?
- WordPress でサイトを作るのとどんな関係があるのか?

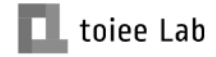

# アドレスバー に注目しよう

アドレスバーを見て、WoordPressの仕組みを読み解こう

アドレスバーをクリックして、何が書いているのかを確認してみましょう。

- 「ログイン」「ログアウト」のページのアドレス」
- ・「変更をプレビュー」と「公開ページ(パーマリンク)」のアドレス

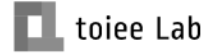

# アドレスバー に注目しよう

アドレスバーの見方と、公開ページ、プレビューページの開き方

アドレスバー をクリックすると、通常 隠れているアドレスを全て表示することが できる。 公開するページのアドレスは「パーマリン ク」と呼ぶ。プレビューは画面右端のボタ ンから確認することができる。

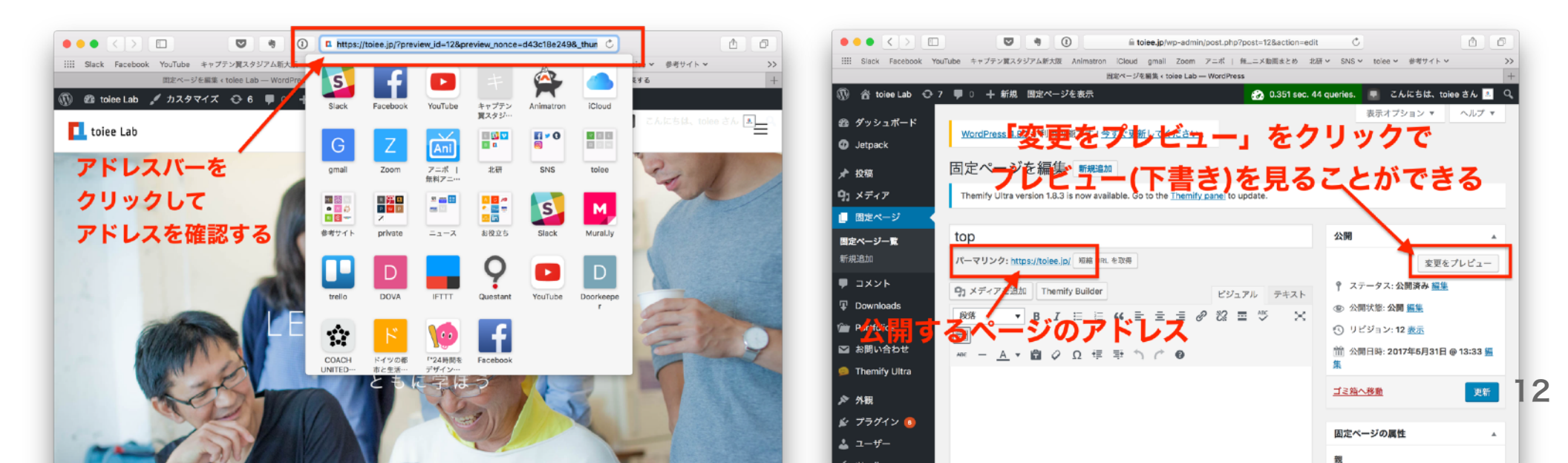

# CMS とは?

### 様々なデータから、特定のルールに基づいて、Webページとして表示 する仕組み

#### クックパッドの レシピ (全てを表示)

新人の作者さん すべて 主食で検索 1 /247 ページ 次へ 絞り込み: すべて 主食 おかず スープ お菓子 その他 ピーマンアヒージョ by かおるんとたあまん ピーマンあまり好きじゃないんだけど、たくさん頂いたので、家にあった、ア ヒージョの素も 1料: ピーマン、ツナ缶、アヒージョの素、刻みのり おかず で検索 うまみ!!キャベツとあらびきのレンジ蒸し ву グルメさく 🎽 ノンオイルでヘルシー♪洗い物も最小限!シンプルが一番☆ 材料: キャベツ、あらびきウィンナー、コンソメ、料理酒、お好みでプラックペッパー なすで検索 モロヘイヤとたっぷりネギと胡麻の温スープ by ワンディ 💣 ッシュco 体が暖まる~!心地いいプルプル感とネギと胡麻たっぷりの豆乳と出汁のシン ブルな和風スー ... 材料: モロヘイヤ(レシピID:4614096)、出汁(鰹、根昆布)、豆乳、青ネギ(小口切り 。 L toiee Lab d マスカットタルト. by Mkyawa26 大粒シャインマスカットのタルト : (タルト生地)薄力粉、無塩パター、砂糖、卵、パニラエッセンス、(ダマンド)無塩パ

### 主食一覧を表示する

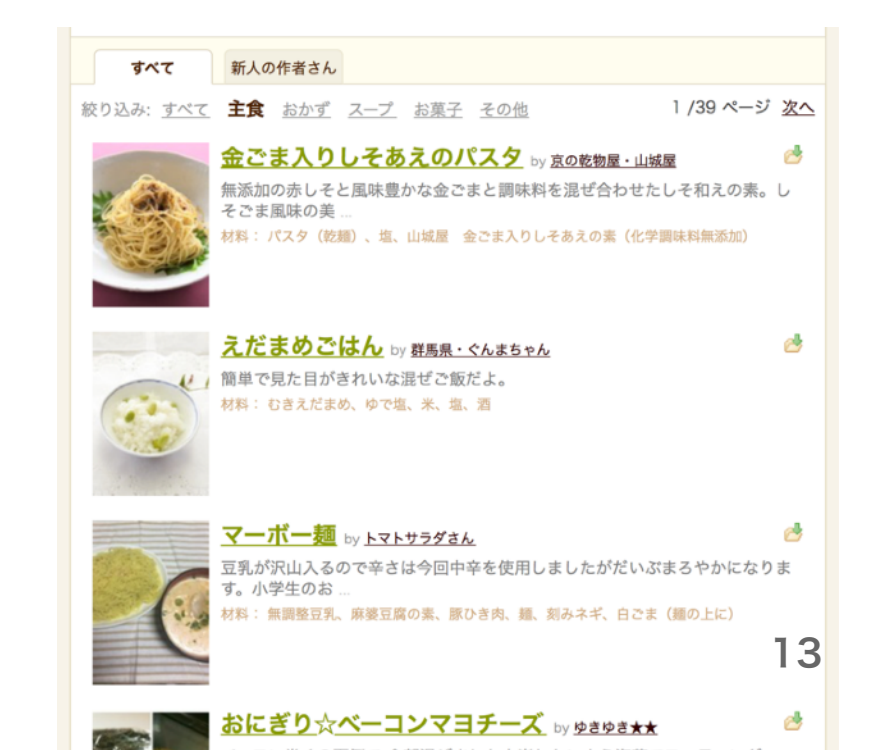

### ブログ を投稿してみよう

- 1. ログイン する6. プレビュー or 公開をクリック
- 2. 投稿を選択

7. どうなっているかを確認して見る

- 3. 新規追加 を選択
- 4. タイトルと文書を入れる
- 5. メディアを追加 から画像を 挿入する

#### メニュー を作ってみよう①

- 1. 固定ページを選択 6. 新規メニューを作成を選択
- 2. 新規追加 を選択 7. メニュー名 を入力する
- 3. タイトル と 文書 を入れる
   8. 作成した固定ページ

4. 公開する

5. 外観 > メニュー を選択

8. 作成した固定ページを選択して、「メニューに追加」を選択

9. 「このメニューに新しいトップレベルページ を自動的に追加」にチェックを入れて「メニュー」

#### メニュー を作ってみよう②

9. 「メインメニュー」にチェックを 入れて「メニューを保存」をクリック

10. サイトを表示する前に、どうなってい るかを予想してみる

11. 実際にサイトを表示して、確認する

### サイトの表示の仕方

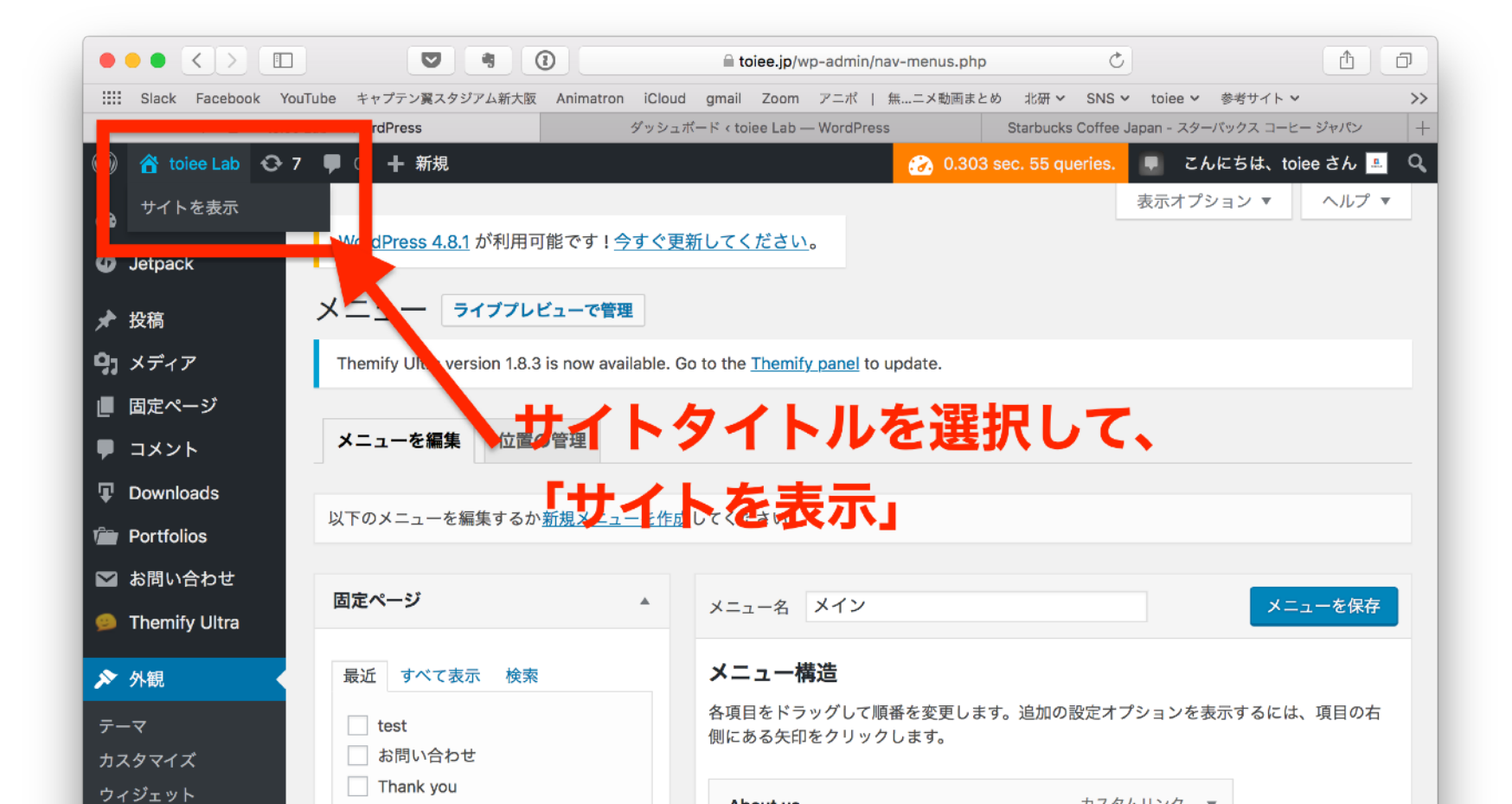

17

# WordPress 4つの要素

| 投稿(post) | 固定ページ(page) | メニュー     | ウィジェット  |
|----------|-------------|----------|---------|
| ブログ記事のこと | 会社概要、お問い合わせ | リンクの集まり。 | 高機能なパーツ |

複数の記事を投稿 カテゴリやタグが作れる ページなどに使う。 階層構造も作れる リンクの集まり。 テーマ毎に配置場所、個数が 異なる。

カレンダーや検索、 人気記事や広告など テーマ毎に配置場所 個数は違う

# Web サイトに必要な設定

### なぜ、この設定が必要なのかを考えよう①

#### このWebサイトを参考にWebサイトを作ってみよう → <u>http://toieelab.xsrv.jp/test/</u>

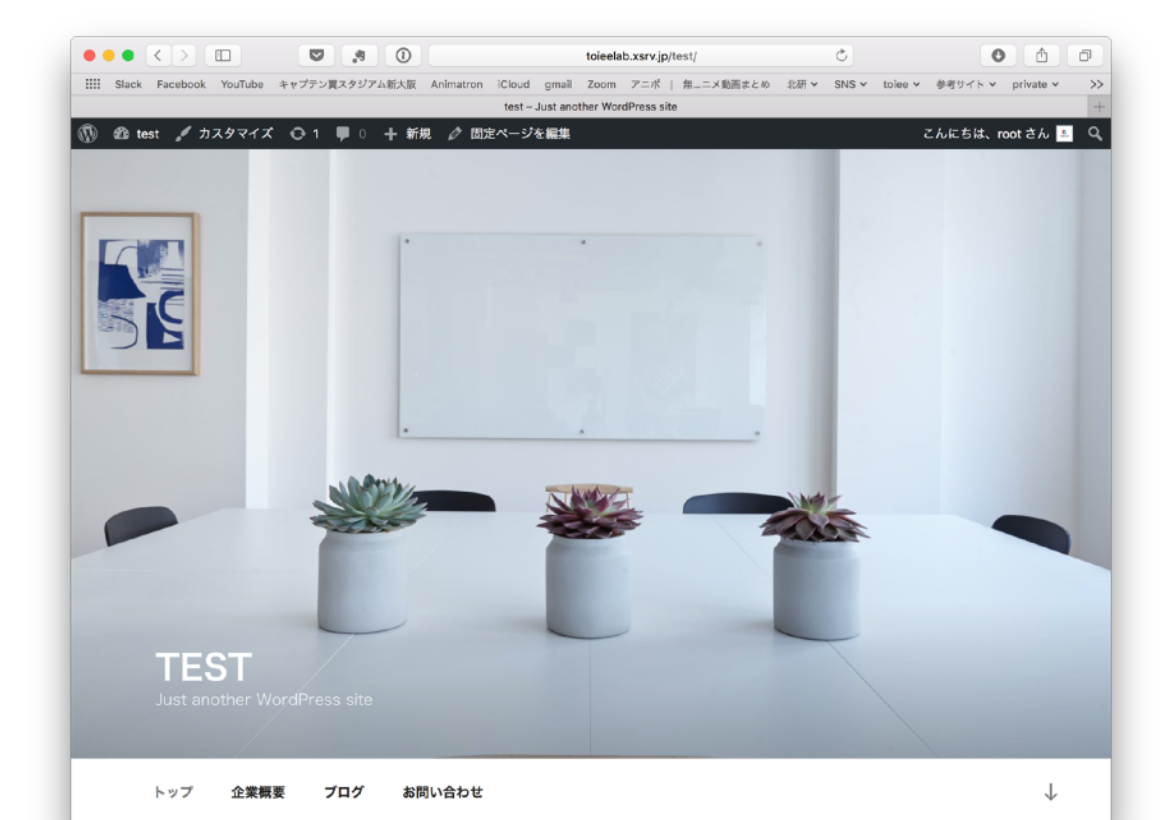

# Web サイトに必要な設定

#### なぜ、この設定が必要なのかを考えよう②

いくつかの固定ページ

| ••• «> «            | 🗸 😸 🖉 🖉 talakla savijetost jog administrati piljost, typer                 | 5 NH                |            | 6 0                  |
|---------------------|----------------------------------------------------------------------------|---------------------|------------|----------------------|
| III Gank Facebook W | olTube 4+97×#3.997ABAB Animaton Hitud grail 2000 7×41   BL+×/BE+2.6 dd = ( | 946 × 1044 × 1949 - | 5 v prints | (( v.S2.4 v          |
| 853-460 9-16-88     | ペー・アドンフォバキル Xaerver 7 882パージャム WordPress 0 Xaerver 7                       | programme a         | area 7     | BR1-SIL +            |
| @ # # O 1           | ≠0 + ##                                                                    |                     | 5          | Alebia, not aA 🔝     |
| Ø 9'>>≥±8'−F        | 固定ページ WHEN                                                                 |                     | ARA 259 as | × -57+               |
| <i>*</i> 5%         | \$*CT (r)   035544 (h)   275.8 (r)                                         |                     |            | 国宅ページを教室             |
| 92 ×447             | 一型発音 B 28/8 学べての日付 4 ほうえみ何用                                                |                     |            | 480388               |
| B\$4-9              | - 94hb                                                                     | 作成者                 |            | 6 <b>0</b>           |
| 第25ページー第<br>1915年3月 |                                                                            | reat                | -          | 公開講み<br>2位相          |
| ₩ акун              | - 70××<-9-70××<-9                                                          | real                | -          | 公開 <b>時本</b><br>7日前  |
| か 外観<br>前 ブラダイン 🚯   | □ プログー 至美ページ                                                               | reat                | -          | 15 <b>回時本</b><br>7日前 |
| ± 2-9-              | ○ ☆果相変                                                                     | reat                |            | 公開調み<br>7分前          |
|                     | 94160                                                                      | 118.8               |            | 89                   |
| 0 Xiii-\$808        | (-669 1) <u>an</u>                                                         |                     |            | efficialit           |
|                     | Montheses ಸಾನ್ಯಕ್ರಿತಿ ರಿಕ್ ೧ ನಡೆಸುವ ವೆ.                                    |                     |            | H-9222481            |

| ••• <>                                                                                                    | 0 0 0                            | teiseisk.xon.jp/tool/o     | ep admir(talkphp |                   |                  | 6 0              |
|----------------------------------------------------------------------------------------------------|----------------------------------|----------------------------|------------------|-------------------|------------------|------------------|
| II Gieck Facebook                                                                                                    | TouTube 4+27-#X3277AEAB Animaton | Wood geal Zoon 7+4   \$1.4 | (数用+1-0 化日 / 1)  | 946 × 1044 × 1915 | office private v | na-2.4 33        |
| 852-482 9-17-8                                                                                                    | 1010- 1/2>23104.6 - Zastrai 2    | SSP1-51L NotPress 0-       | Saarvar 7        | PT2217942         | 2aarvar 7        | 581 - test       |
| y 8 96 O 1                                                                                                    | U - ER RHORS                     |                            |                  | _                 | 564              | CB15, HOLEA 2    |
| 8 9'9538-F                                                                                                    | 投稿 Million                       |                            |                  |                   | 388.875 8.9 *    |                  |
| * SW                                                                                                    | FAT (0   SHR4 (0   JEB(0)        |                            |                  |                   |                  | 20話を秋奈           |
| 198-R                                                                                                    | -23-5 1 20 7****                 | 日付 4 カテゴリー一覧 4 数5          | ある検索             |                   |                  | 18.0388          |
| FIERN                                                                                                    | - 91hb                           | 作成者                        | カテゴリー            | 99                |                  | 08               |
| 993U-<br>97                                                                                                    | □ 初めてのプログ設備です。                   | root                       | <b>地田間</b>       |                   | -                | 公開講み<br>7月前      |
|                                                                                                    | □ 94160                          | 作标用                        | カナゴリー            | 99                |                  | RM .             |
| <ul> <li>● 東京ページ</li> <li>● 外数</li> <li>&gt;&gt; アシダイン ●</li> <li>&gt;&gt; コーザー</li> <li>☆ コーザー</li> <li>☆ コール</li> <li>■ 防京</li> <li>&gt;&gt; メールを用じる</li> </ul> | -644 1 24                        |                            |                  |                   |                  | HOUR             |
|                                                                                                    | workness manufabootic pastours,  |                            |                  |                   |                  | <i>K−S</i> ≥≥481 |

L toiee Lab

いくつかの投稿

#### メインメニュー設定

| 6 aw or           | 0 + 88                                    |                              | CARSIC KOUST                                                  |  |  |  |  |  |
|-------------------|-------------------------------------------|------------------------------|---------------------------------------------------------------|--|--|--|--|--|
|                   | #2~~~ V                                   | x21-8 X42X51-                | 1-1-890                                                       |  |  |  |  |  |
| * 5%              |                                           |                              |                                                               |  |  |  |  |  |
| 91 ×F47           | Rd PATHS AB                               | メニュー構造                       |                                                               |  |  |  |  |  |
| ■ 副主ページ<br>■ コメント | <ul> <li>お問い合わせ</li> <li>プログ</li> </ul>   | 高速目をドラッグして開碁を定要しま<br>ファクします。 | 高速目をメラッグして開碁を変更します。高水のBEFメブションを発見するには、項目のA面にある大的セク<br>ワックします。 |  |  |  |  |  |
| ≯ शसा ≪           | <ul> <li>公共発展</li> <li>フロントページ</li> </ul> | ⊧v7                          | 通道AI=12 単                                                     |  |  |  |  |  |
|                   | *==-==####                                | 285E                         | 開発ページーマ                                                       |  |  |  |  |  |
|                   | AK -                                      | 70.9                         | (副会社ージー・)                                                     |  |  |  |  |  |
|                   | カスタムリンク -                                 | 副防止能力学                       | 国際ページ・                                                        |  |  |  |  |  |
| 🏚 プラダイン 🌖         | 2438-                                     | 8=1-102                      |                                                               |  |  |  |  |  |
|                   |                                           | ##**-S%#### [] 26%25         | ーに新しいトゥブレベルページを自動的に追加                                         |  |  |  |  |  |
|                   |                                           | 20                           |                                                               |  |  |  |  |  |
| 13 BCR            |                                           | X=3−00# ¥ No2X:<br>V=598     | 3-<br>U 508=3-                                                |  |  |  |  |  |
| 0 X=1-6808        |                                           |                              |                                                               |  |  |  |  |  |
|                   |                                           | 5-3-8818                     | ×==++6.00                                                     |  |  |  |  |  |

#### カスタマイズ > 固定フロントページの設定

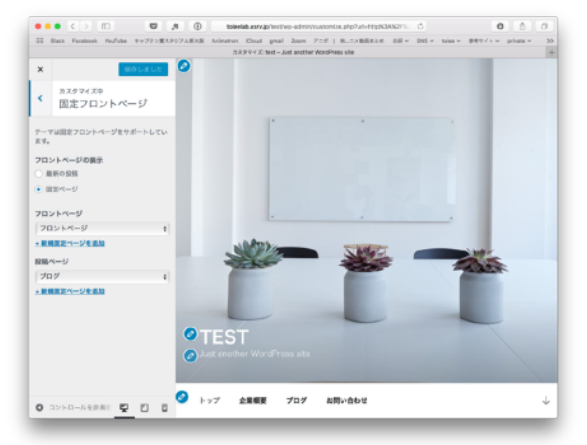

#### カスタマイズ > サイト基本情報の設定

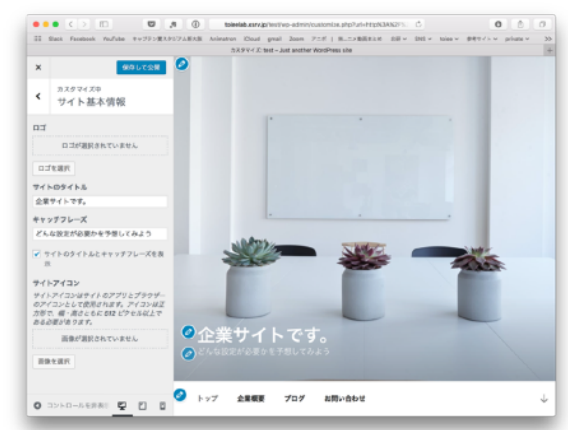

# ブログ に必要な設定

#### なぜ、この設定が必要なのかを考えよう①

#### このブログを参考に、ブログを作ってみよう。 → <u>http://toieelab.xsrv.jp/blog/</u>

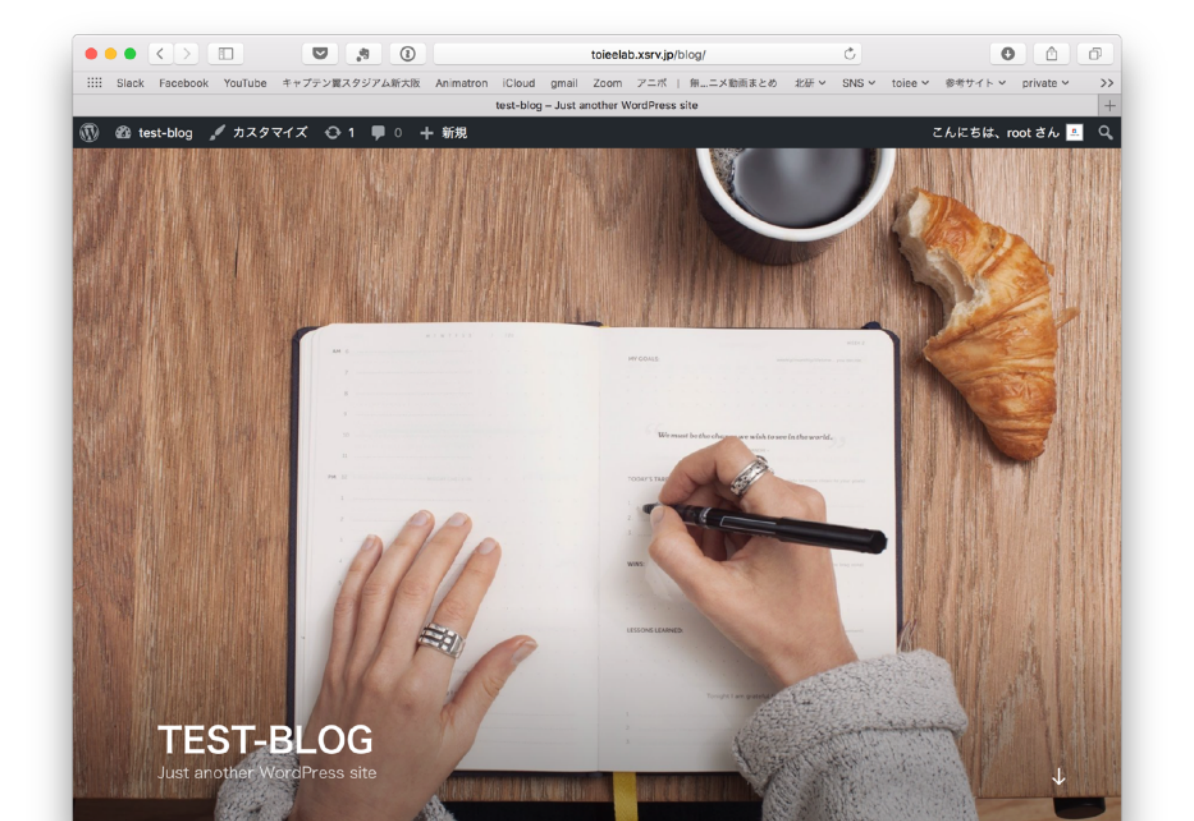

# ブログ に必要な設定

### なぜ、この設定が必要なのかを考えよう

#### いくつかの投稿

|                                             |                                                                    | toieelab.xsrv.jp/blog/                              | wp-admin/edit.php          | Ċ                                        |                                   | 1                                       |
|---------------------------------------------|--------------------------------------------------------------------|-----------------------------------------------------|----------------------------|------------------------------------------|-----------------------------------|-----------------------------------------|
| IIII Slack Facebook Yo                      | buTube キャプテン翼スタジアム新大阪 Animatron iC<br>メル Xserver サー・・・ 固定ページ < t W | Cloud gmail Zoom アニポ   無…ニ<br>/ordPressセーー /インフォパネル | メ動画まとめ 北研 ><br>Xserver サー… | SNS <b>∨</b> toiee <b>∨</b><br>カスタマイズ: t | 参考サイト マ private マ<br>投稿 < test-bl | ニュース <b>&gt; &gt;&gt;</b><br>すぐ使えるダミ… + |
| 🛞 🏠 test-blog 😋 1                           | 1 🕊 0 🕂 新規                                                         |                                                     |                            |                                          | こんに                               | ちは、root さん 🚨                            |
| 🕫 ダッシュボード                                   | 投稿 新規追加                                                            |                                                     |                            |                                          | 表示オプション ▼                         | ヘルプ 🔻                                   |
| ★ 投稿                                        | すべて (4)   公開済み (4)   ゴミ箱 (1)                                       |                                                     |                            |                                          |                                   | 投稿を検索                                   |
| 投稿一覧                                        | ー括操作                                                               | 付 🛊 カテゴリー一覧 🛊 絞り                                    | 込み検索                       |                                          |                                   | 4個の項目                                   |
| 新規追加                                        | □ タイトル                                                             | 作成者                                                 | カテゴリー                      | タグ                                       | •                                 | 日時                                      |
| カテゴリー<br>タグ                                 | □ 4日目                                                              | root                                                | 未分類                        | _                                        | _                                 | 公開済み<br>5分前                             |
| <ul> <li>♀」メディア</li> <li>■ 固定ページ</li> </ul> | □ 3日目                                                              | root                                                | 未分類                        | _                                        | _                                 | 公開済み<br>5分前                             |
| דעאב ■                                      | 2日目                                                                | root                                                | 未分類                        | -                                        | _                                 | 公開済み<br>5分前                             |
| ♪ 外観<br>♪ プラグイン 10                          | □ 1日目                                                              | root                                                | 未分類                        | —                                        | _                                 | 公開済み<br>5分前                             |
| 🚨 ユーザー                                      | □ タイトル                                                             | 作成者                                                 | カテゴリー                      | タグ                                       |                                   | 日時                                      |
| <ul> <li>✓ ツール</li> <li></li></ul>          | 一括操作                                                               |                                                     |                            |                                          |                                   | 4個の項目                                   |

カスタマイズの探求

#### アイキャッチ を付けよう

サイト全体の雰囲気を決める、アイキャッチを編集しましょう。 カスタマイズ > ヘッダーメディア > 新規画像を追加 からアップすることができます。

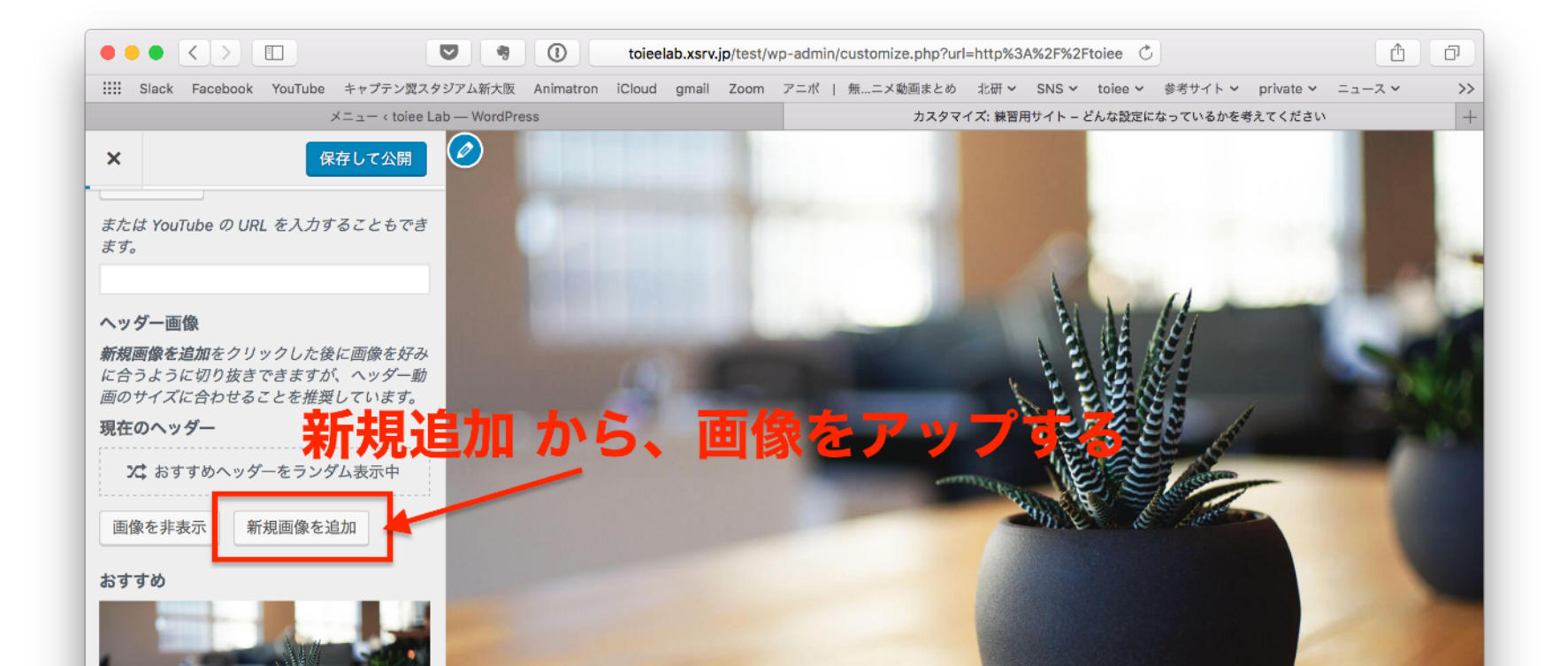

カスタマイズ の探求

#### 固定フロントページを設定しよう

WordPress はもともとブログサービスだったので、初期設定ではフロントページには 投稿ページ(ブログを表示するページ)が表示されるように設定されています。

固定フロントページ とは、フロントページに投稿ページではなく 固定ページを設定することです。

方法は、投稿ページ(ブログを表示するページ)を特定の固定ページに割り当て、 固定ページをフロントページに設定することで可能です。

実際にやってみて、理解しましょう。

カスタマイズの探求

#### 固定フロントページを設定しよう

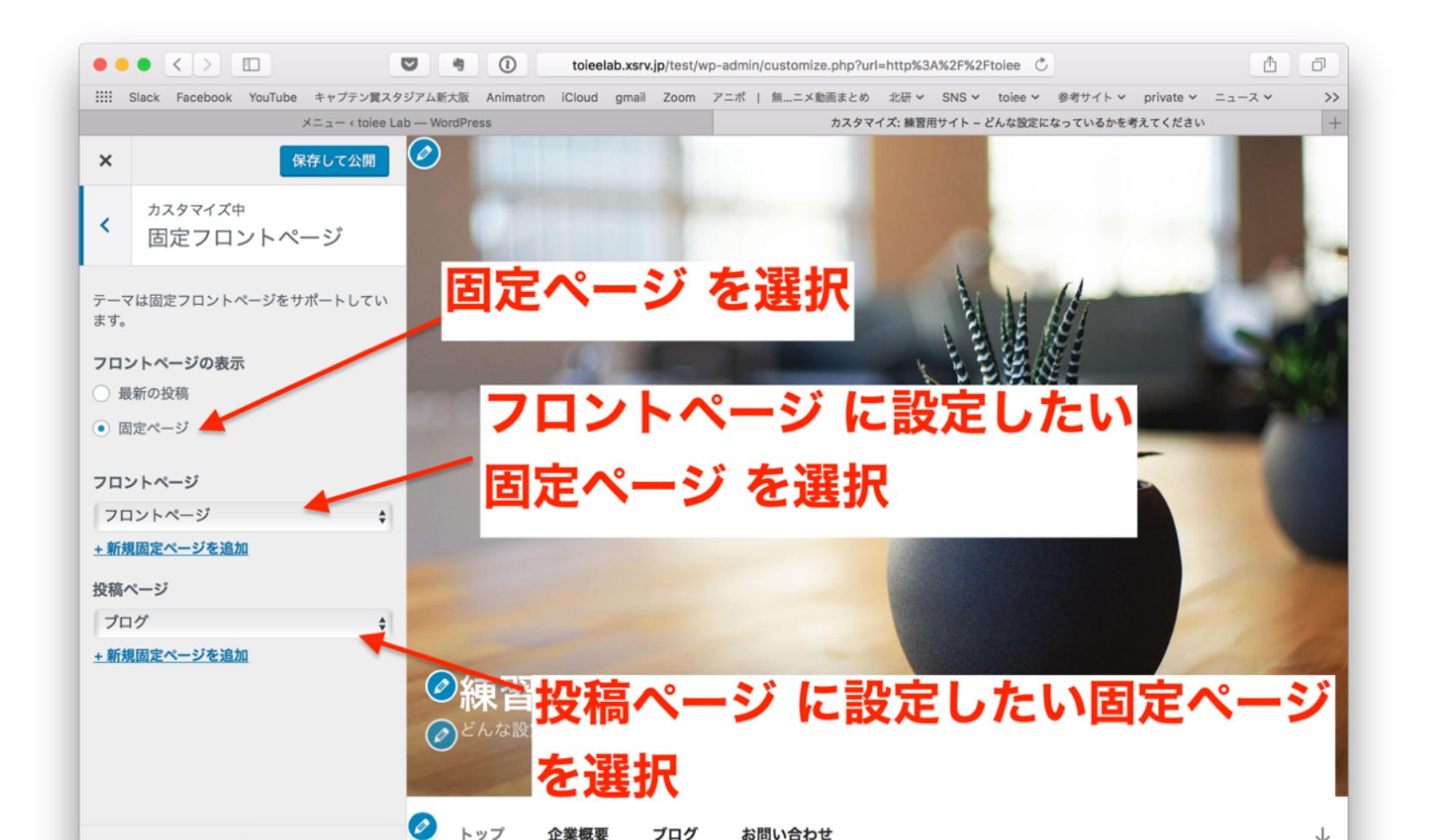